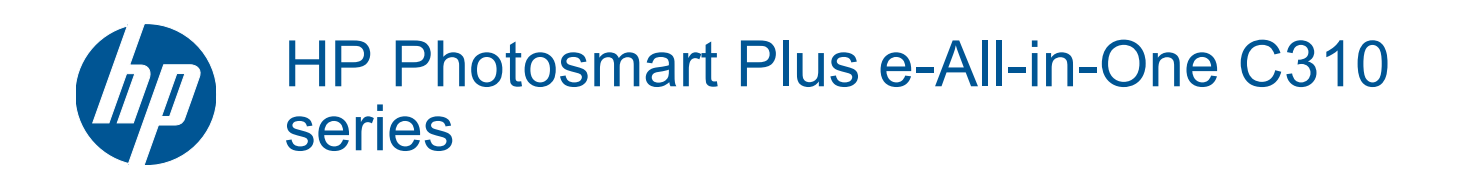

# Tartalom

| 1   | HP Photosmart Plus e-All-in-One C310 series súgó                                                                                                    | 3 |
|-----|----------------------------------------------------------------------------------------------------|---|
| 2   | Ismerkedés a HP Photosmart készülékkel<br>A nyomtató részei<br>Tippek a nyomtató megismeréséhez                                                                                                    | 5 |
| 3   | Hogyan történik?                                                                                                    | 7 |
| 4   | Nyomtatás<br>Töltsön papírt a nyomtatóba<br>Tippek a sikeres nyomtatáshoz                                                                                                    |   |
| 5   | Másolás és lapolvasás<br>Beolvasás számítógépre<br>Szöveges vagy vegyes dokumentumok másolása<br>Tippek a másolási és a lapolvasási sikerekért                                                                                              |   |
| 6   | A patronok használata<br>A becsült tintaszintek ellenőrzése<br>Nyomtatófej automatikus tisztítása<br>A patronok cseréje<br>Nyomtatási kellékek rendelése<br>A patronokkal kapcsolatos jótállási információ<br>Tippek a tinták használatához |   |
| 7   | HP-támogatás<br>További segítség<br>A HP telefonos támogatási szolgáltatása<br>További jótállási lehetőségek                                                                                                    |   |
| 8   | Csatlakoztatás<br>A szoftver telepítése hálózati csatlakozáshoz<br>Tippek hálózatra csatlakoztatott nyomtató beállításához és használatához                                                                                                 |   |
| 9   | Műszaki információk<br>Közlemény<br>Információ a patronok chipjeiről<br>Specifikációk<br>Környezeti termékkezelési program<br>Hatósági nyilatkozatok<br>Vezeték nélküli készülékekre vonatkozó hatósági nyilatkozatok                       |   |
| Tái | rgymutató                                                                                                    |   |

# 1 HP Photosmart Plus e-All-in-One C310 series súgó

További tudnivalók a HP Photosmart készülékről:

- Ismerkedés a HP Photosmart készülékkel, 5. oldal
- Hogyan történik?, 7. oldal
- Nyomtatás, 9. oldal
- Másolás és lapolvasás, 17. oldal
- A patronok használata, 21. oldal
- Csatlakoztatás, 29. oldal
- Műszaki információk, 31. oldal
- További segítség, 27. oldal

1. . fejezet

4 HP Photosmart Plus e-All-in-One C310 series súgó

# 2 Ismerkedés a HP Photosmart készülékkel

- <u>A nyomtató részei</u>
- <u>Tippek a nyomtató megismeréséhez</u>

# A nyomtató részei

A nyomtató elölnézete

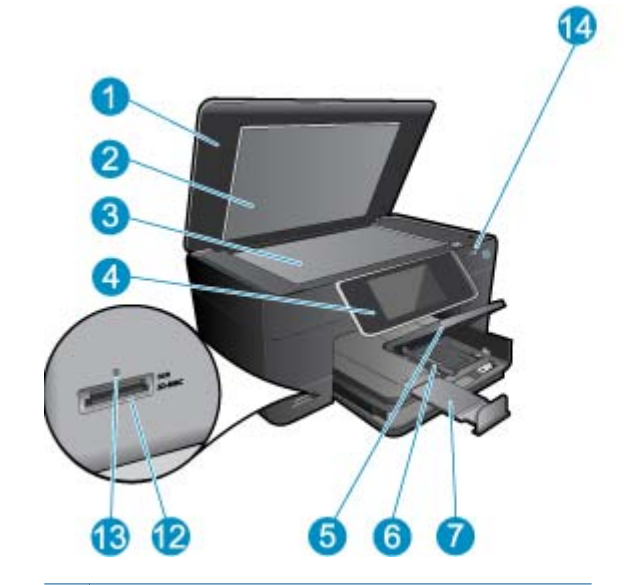

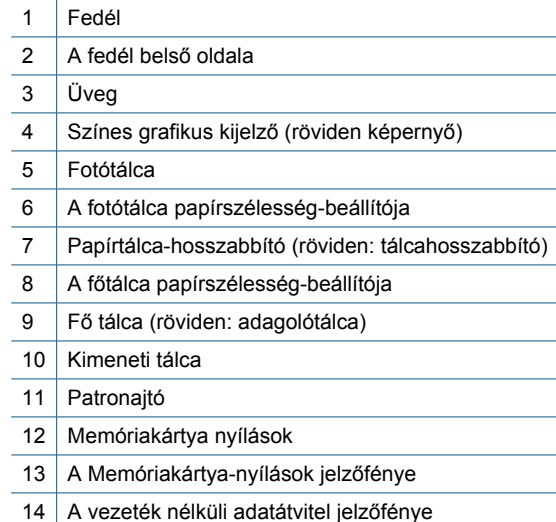

A nyomtató felül- és hátulnézete

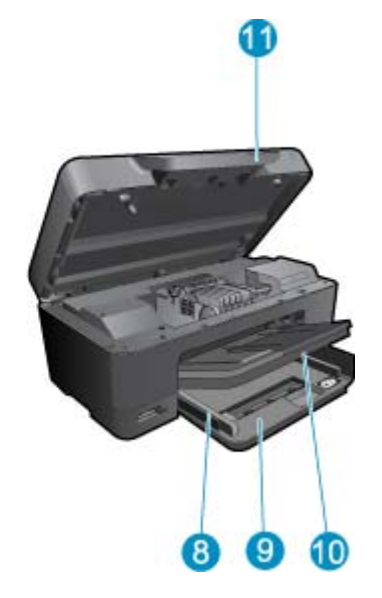

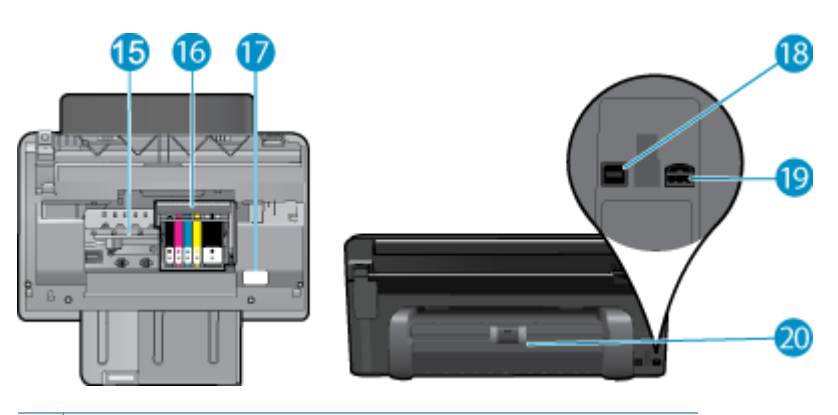

- 15 A patrontartó könyéke
- 16 Nyomtatófejegység
- 17 A modellszám helye
- 18 Hátsó USB-port
- 19 Tápcsatlakozó (csak a HP által szállított tápegységgel használja)
- 20 Kétoldalas (duplex) nyomtatási egység

# Tippek a nyomtató megismeréséhez

A nyomtató megismeréséhez kövesse az alábbi tippeket:

- Tekintse át a Vezérlőpult szolgáltatásait egyszerűen és könnyen az interneten. <u>Kattintson ide további</u> információk online eléréséhez.
- Tekintse át a **Nyomtatási alkalmazások** kezelőjének használatát receptek, kuponok és más webes tartalmak egyszerű és könnyű nyomtatásához. <u>Kattintson ide további információk online eléréséhez.</u>

# 3 Hogyan történik?

Ez a fejezet a gyakori feladatok végrehajtását, például fotók nyomtatását, képbeolvasást vagy másolatok készítését ismertető részekhez tartalmaz hivatkozásokat.

• Beolvasás számítógépre, 17. oldal

•

- Szöveges vagy vegyes dokumentumok másolása, 18. oldal
  - Szüntesse meg a papírelakadást a kétoldalas nyomtatási egységen keresztül., 14. oldal
- A patronok cseréje, 22. oldal
- Töltsön papírt a nyomtatóba, 11. oldal

3. . fejezet

# 4 Nyomtatás

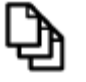

Dokumentumok nyomtatása, 9. oldal

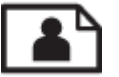

Fényképek nyomtatása, 10. oldal

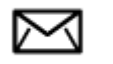

Borítékok nyomtatása, 11. oldal

## Kapcsolódó témakörök

 Töltsön papírt a nyomtatóba, 11. oldal Tippek a sikeres nyomtatáshoz, 15. oldal

# Dokumentumok nyomtatása

A legtöbb nyomtatási beállítást a szoftveralkalmazás automatikusan kezeli. A beállításokat csak akkor kell kézzel módosítani, ha más nyomtatási minőségbeállítást használ, különleges típusú papírra vagy írásvetítő-fóliára nyomtat, vagy ha különleges funkciókat használ.

## Nyomtatás szoftveralkalmazásból

- 1. Győződjön meg róla, hogy van-e papír a papírtálcában.
- 2. Az alkalmazás Fájl menüjében kattintson a Nyomtatás parancsra.
- 3. Győződjön meg arról, hogy a termék a kijelölt nyomtató.
- 4. Ha módosítania kell a beállításokat, kattintson a Tulajdonságok párbeszédpanelt megnyitó gombra. Az alkalmazástól függően ez a gomb lehet a Tulajdonságok, a Beállítások, a Nyomtatóbeállítások, a Nyomtató vagy a Nyomtató tulajdonságai.
  - Megjegyzés Fénykép nyomtatása esetén ki kell választania a papírtípusnak és a fénykép javításának megfelelő beállításokat.
- 5. A Speciális, a Nyomtatási parancsikonok, a Jellemzők és a Szín füleken lévő lehetőségek használatával adja meg a nyomtatási munkára vonatkozó beállításokat.
  - Tipp A Nyomtatási parancsikonok lapon szereplő elődefiniált nyomtatási feladatok valamelyikét kiválasztva könnyen megadhatja az adott nyomtatási feladatnak megfelelő beállításokat. A Nyomtatási parancsikonok listában kattintson egy nyomtatási feladattípusra. Az adott nyomtatási feladattípusra vonatkozó alapértelmezett beállítások meg vannak adva, és a Nyomtatási parancsikonok lapon rövid tájékoztató olvasható róluk. A beállításokat itt szükség esetén módosíthatja, és egyéni beállításait új nyomtatási parancsikonként mentheti. Egyéni nyomtatási parancsikon mentéséhez válassza ki a parancsikont, majd kattintson a Mentés másként gombra. Parancsikon törléséhez válassza ki a parancsikont, és kattintson a Törlés gombra.
- 6. A Tulajdonságok párbeszédpanel bezárásához kattintson az OK gombra.
- 7. A nyomtatás elindításához kattintson a Nyomtatás vagy az OK gombra.

## Kapcsolódó témakörök

 Töltsön papírt a nyomtatóba, 11. oldal Tippek a sikeres nyomtatáshoz, 15. oldal

# Fényképek nyomtatása

• A számítógépre mentett fényképek nyomtatása, 10. oldal

# A számítógépre mentett fényképek nyomtatása

## Fénykép nyomtatása fotópapírra

- 1. Győződjön meg arról, hogy fotópapír van betöltve a fotótálcába.
- 2. Helyezze a fotópapírt a nyomtatandó oldalával lefelé a fotótálca jobb oldalára.

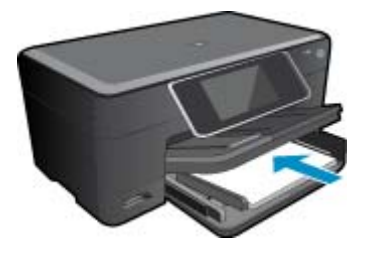

- 3. Tolja a papírszélesség-beállítót befelé ütközésig, egészen a papír széléig.
- 4. Az alkalmazás Fájl menüjében kattintson a Nyomtatás parancsra.
- 5. Győződjön meg arról, hogy a termék a kijelölt nyomtató.
- Kattintson a gombra, ami megnyitja a Tulajdonságok párbeszédablakot.
  Az alkalmazástól függően ez a gomb lehet a Tulajdonságok, a Beállítások, a Nyomtatóbeállítások, a Nyomtató tulajdonságai.
- 7. Válassza a Jellemzők fület.
- Az Alapbeállítások terület Papírtípus legördülő menüjéből válassza a Több parancsot. Ezt követően adja meg a megfelelő papírtípust.
- Az Átméretezési beállítások terület Méret legördülő menüjéből válassza a Több parancsot. Ezt követően adja meg a megfelelő papírméretet.

Ha a papírméret és a papírtípus nem megfelelő, a nyomtatószoftver figyelmeztetni fogja Önt. Ebben az esetben más típust vagy méretet adhat meg.

- (Opcionális) Ha nincs kipipálva, pipálja ki a Szegély nélküli nyomtatás melletti jelölőnégyzetet. Ha a szegély nélküli nyomtatáshoz választott papírméret és a papírtípus nem összeillő, a készülék szoftvere figyelmeztető üzenetet jelenít meg, és a felhasználónak lehetősége nyílik a beállítások módosítására.
- 11. Az Alapbeállítások részben a Nyomtatási minőség legördülő listában válassza a jó minőséget eredményező Legjobb lehetőséget.
  - Megjegyzés A maximális dpi felbontás eléréséhez, használja a Maximum dpi beállítást a támogatott fotópapírtípusok esetében. Ha a Maximum dpi nem jelenik meg a Nyomtatási minőség legördülő listában, a Speciális lapon engedélyezheti azt.
- 12. A HP Real Life-technológia területen kattintson a Fotójavítás legördülő listára, s válasszon egyet a következő lehetőségek közül:
  - Ki: a kép esetében nem lesznek alkalmazva a HP Real Life-technológia technológiák.
  - Alap: feljavítja az alacsony felbontású képeket, kis mértékben beállítja a kép élességét.
- 13. A Tulajdonságok párbeszédpanelhez való visszatéréshez kattintson az OK gombra.
- 14. Kattintson az OK gombra, majd a Nyomtatás vagy az OK gombra a Nyomtatás párbeszédpanelen.
- Megjegyzés Ne hagyja a fel nem használt fotópapírt a papírtálcában. A papír felhullámosodhat, ami rontja a nyomat minőségét. A legjobb eredmények elérése érdekében előzze meg a fényképek felgyülemlését a papírtálcában.

## Kapcsolódó témakörök

 Töltsön papírt a nyomtatóba, 11. oldal Tippek a sikeres nyomtatáshoz, 15. oldal

# Borítékok nyomtatása

A HP Photosmart készülékkel nyomtathat egy vagy több borítékra vagy a tintasugaras nyomtatókhoz tervezett címkelapokra is.

### Címek nyomtatása címkére vagy borítékra

- 1. Először nyomtasson egy tesztoldalt egy sima papírra.
- Tegye a tesztoldalt a címkelapra vagy a borítékra, és a kettőt összefogva tartsa a fény felé. Ellenőrizze a térközöket az egyes szövegblokkok között. Hajtsa végre a szükséges igazításokat.
- 3. Töltse a címkéket vagy a borítékokat a papírtálcába.
  - △ Vigyázat! Ne használjon olyan borítékot, melyen kapcsok vagy ablakok vannak. Ezek beszorulhatnak a görgők közé, és papírelakadást okozhatnak.
- 4. Tolja a papírszélesség-beállítót befelé ütközésig, eészen a címke- vagy borítékköteg széléig.
- 5. Ha borítékra nyomtat, tegye a következőt:
  - a. Jelenítse meg a nyomtatási beállításokat, és kattintson az Jellemzők fülre.
  - b. Az Átméretezési beállítások terület a Méret listáján jelölje ki a megfelelő borítékméretet.
- 6. Kattintson az OK gombra, majd a Nyomtatás vagy az OK gombra a Nyomtatás párbeszédpanelen.

### Kapcsolódó témakörök

 Töltsön papírt a nyomtatóba, 11. oldal Tippek a sikeres nyomtatáshoz, 15. oldal

# Töltsön papírt a nyomtatóba

1. Hajtsa végre a megfelelő műveletet:

### Helyezzen be 10 x 15 cm (4 x 6 hüvelyk) méretű papírt.

a. Emelje fel a fotótálca fedelét.

Emelje fel a fotótálca fedelét, és húzza szét a papírszélesség-szabályzókat.

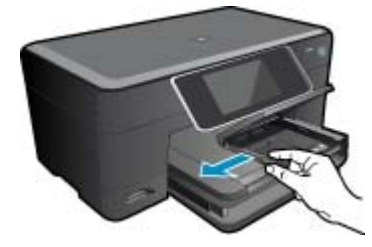

b. Töltsön be papírt.

Helyezze a fotópapírköteget a fotótálcába a rövidebb szélével előre, a nyomtatandó oldalával lefelé fordítva.

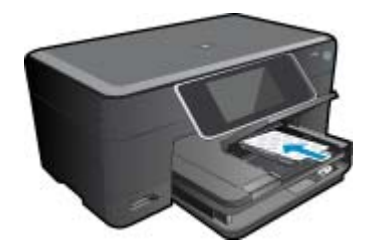

A papírköteget ütközésig tolja be.

Megjegyzés Ha a fotópapír letéphető fülekkel rendelkezik, a papírt úgy helyezze be, hogy a fülek kifelé nézzenek.

Tolja a papírszélesség-szabályzót befelé ütközésig, egészen a papír széléig.

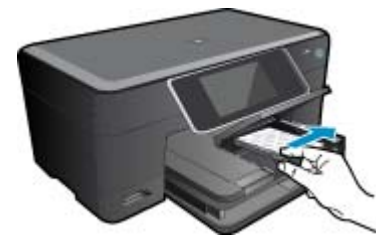

c. Engedje le a fotótálca fedelét.

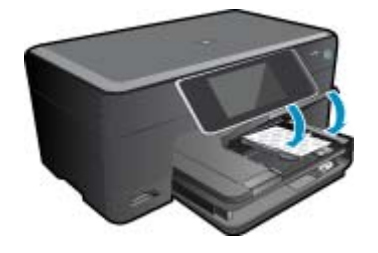

## Töltsön be A4-es vagy 8,5 x 11 hüvelyk méretű papírt.

a. Emelje fel a fotótálcát.

Csúsztassa a papírszélesség-beállítót kifelé. Vegye ki az összes papírt az adagolótálcából.

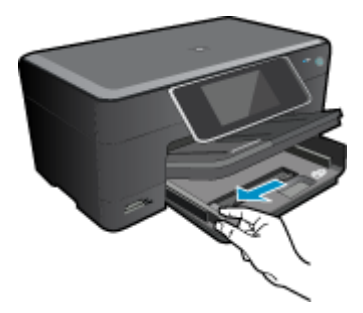

b. Töltsön be papírt.

Helyezze a papírköteget a fő adagolótálcába a rövidebb szélével előre, a nyomtatandó oldalával lefelé fordítva.

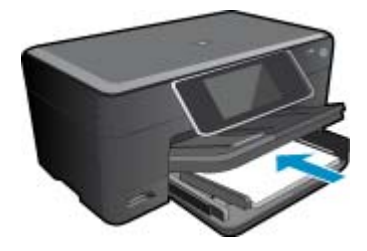

## A papírköteget ütközésig tolja be.

Tolja a papírszélesség-szabályzót befelé ütközésig, egészen a papír széléig.

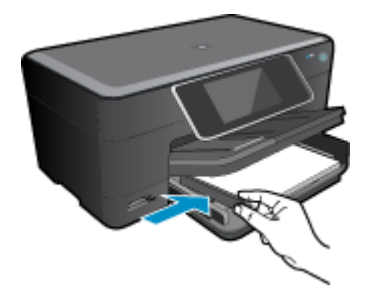

Engedje le a fotótálcát.

## Borítékok betöltése

a. Emelje fel a fotótálcát.

Csúsztassa a papírszélesség-beállítót kifelé. Vegye ki az összes papírt az adagolótálcából.

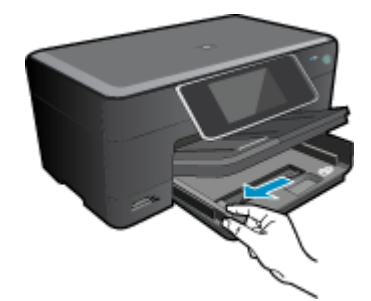

**b**. Töltsön be borítékokat.

Helyezzen egy vagy több borítékot a fő adagolótálca jobb szélére úgy, hogy a borítékok nyitható oldala balra és felfelé nézzen.

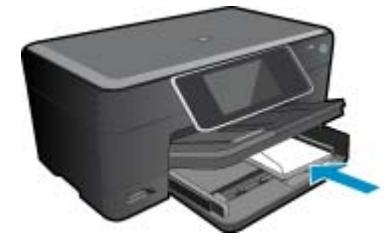

A borítékköteget ütközésig tolja be. Tolja be a papírszélesség-szabályzót a borítékkötegig.

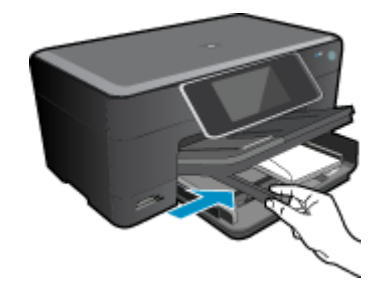

Engedje le a fotótálcát.

2. Tekintse meg a témával kapcsolatos animációt. Előfordulhat, hogy az animáció egyes képernyői nem az Ön termékére vonatkoznak.

### Kapcsolódó témakörök

• Tippek a sikeres nyomtatáshoz, 15. oldal

# Szüntesse meg a papírelakadást a kétoldalas nyomtatási egységen keresztül.

## Papírelakadás megszüntetése a kétoldalas nyomtatási egységen keresztül.

- 1. Kapcsolja ki a készüléket.
- 2. Távolítsa el a kétoldalas nyomtatási egységet.

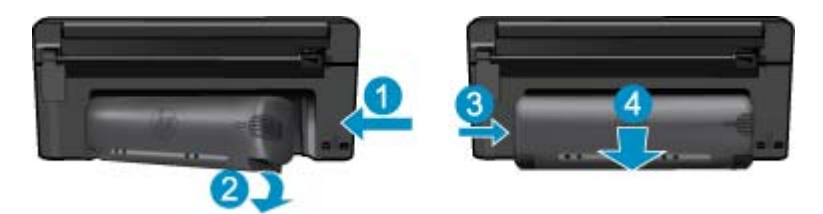

- 3. Vegye ki az elakadt papírt.
- 4. Kétoldalas (duplex) nyomtatási egység cseréje.

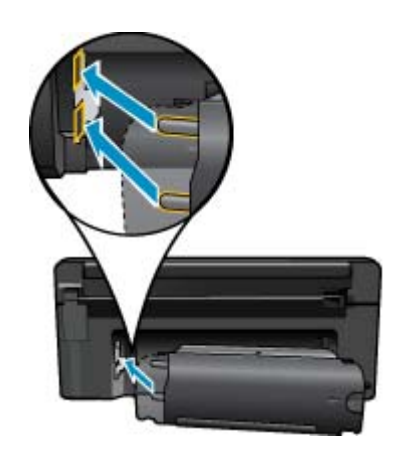

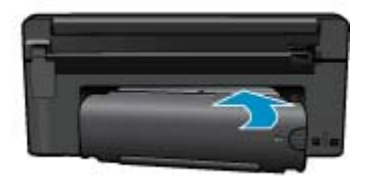

5. Kapcsolja be a készüléket.

- 6. Próbáljon ismét nyomtatni.
- 7. Tekintse meg a témával kapcsolatos animációt. Előfordulhat, hogy az animáció egyes képernyői nem az Ön termékére vonatkoznak.

# Tippek a sikeres nyomtatáshoz

A sikeres nyomtatás érdekében vegye figyelembe a következő tippeket.

## Nyomtatási tippek

- Használjon eredeti HP patronokat. Az eredeti HP patronok kialakítása és tesztelése biztosítja, hogy Ön minden esetben kiváló minőségű eredményt érhet el.
- Győződjön meg arról, hogy a patronokban megfelelő mennyiségű tinta van. A becsült tintaszintek ellenőrzéséhez kövesse az Eszközök menü utasításait a kijelzőn. A becsült tintaszinteket a szoftver segítségével is ellenőrizheti a szoftver Nyomtató szerszámosládája területén.
- Töltsön be nagyobb mennyiségű papírt, ne csak egyetlen papírlapot. Egyező méretű, tiszta és gyűrődésmentes papírlapokat használjon. Győződjön meg arról, hogy egyszerre csak egyféle papír van betöltve.
- Minden papírtípushoz és papírmérethez gondosan állítsa be az adagolótálca papírvezetőit. A papírszélességbeállító ne hajlítsa meg az adagolótálcában található papírt.
- A nyomtatási minőséget és a papírméretet az adagolótálcába helyezett papír típusának és méretének megfelelően állítsa be.
- A margók ellenőrzéséhez használja a nyomtatási előnézet lehetőséget. Ne hagyja, hogy a dokumentum margóbeállításai a nyomtatható területen kívülre essenek.
- Tekintse át, hogyan oszthat meg képeket online, illetve hogyan rendelhet papírképeket. <u>Kattintson ide további</u> információk online eléréséhez.
- Tekintse át a Alkalmazáskezelő használatát receptek, kuponok és más webes tartalmak egyszerű és könnyű nyomtatásához. Kattintson ide további információk online eléréséhez.
- Tekintse át, hogyan nyomtathat bárhonnan a nyomtatóra küldött e-mail és az abban elérhető mellékletek segítségével. <u>Kattintson ide további információk online eléréséhez.</u>

4. . fejezet

# 5 Másolás és lapolvasás

- <u>Beolvasás számítógépre</u>
- Szöveges vagy vegyes dokumentumok másolása
- <u>Tippek a másolási és a lapolvasási sikerekért</u>

# Beolvasás számítógépre

## Beolvasás számítógépre

- 1. Töltse be az eredeti dokumentumot.
  - a. Emelje fel a készülék fedelét.

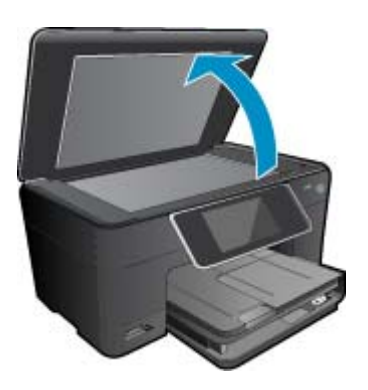

b. Helyezze az eredeti példányt a nyomtatott oldalával lefelé az üvegre, a jobb első sarokhoz igazítva.

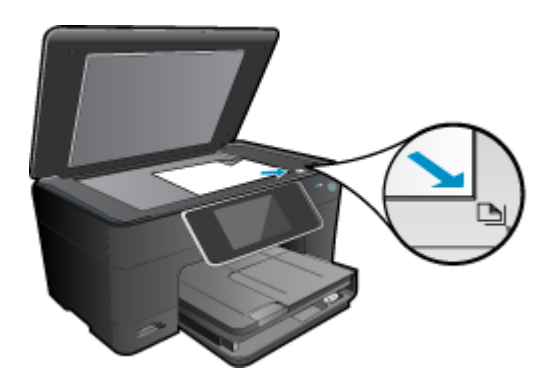

- c. Csukja le a fedelet.
- 2. Indítsa el a beolvasást.
  - a. A kezdőképernyőn jelölje ki a Lapolvasás elemet, majd nyomja meg az OK gombot.
  - b. Jelölje ki a Számítógép lehetőséget, majd nyomja meg az OK gombot.
    Ha a készülék a hálózatra csatlakozik, megjelenik az elérhető számítógépek listája. A lapolvasás elindításához válassza ki azt a számítógépet, amelyre át kíván tölteni.
- Tekintse meg a témával kapcsolatos animációt. Előfordulhat, hogy az animáció egyes képernyői nem az Ön termékére vonatkoznak.

### Kapcsolódó témakörök

· Tippek a másolási és a lapolvasási sikerekért, 20. oldal

# Szöveges vagy vegyes dokumentumok másolása

1. Hajtsa végre a megfelelő műveletet:

## Kétoldalas másolat

- a. Töltsön be papírt.
  - Töltsön teljes méretű papírt a fő adagolótálcába.

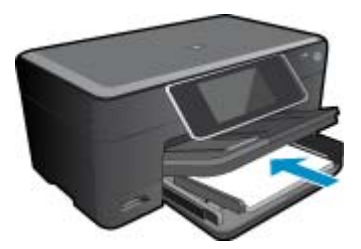

 b. Töltse be az eredeti dokumentumot. Emelje fel a készülék fedelét.

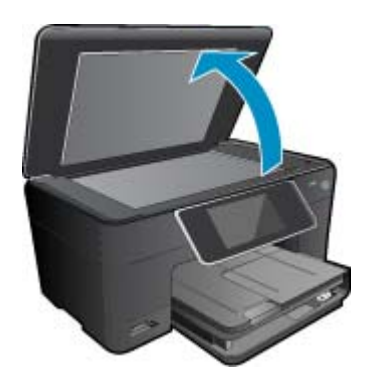

Helyezze az eredeti példányt a nyomtatott oldalával lefelé az üvegre, a jobb első sarokhoz igazítva.

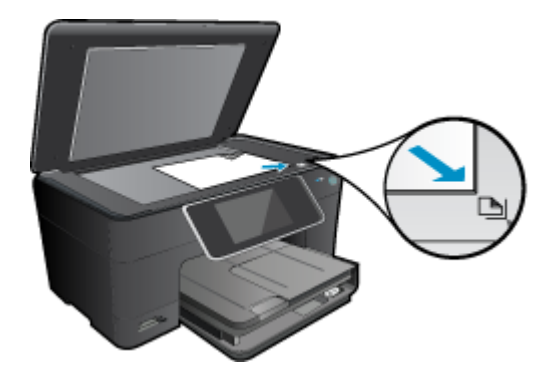

Csukja le a fedelet.

- c. Adja meg a példányszámot.
  - Érintse meg a **Másolás** gombot a Kezdőlap képernyőn. Megjelenik a **Másolás** előnézete.
  - A példányszám beállításához érintse meg a képernyőt.
- **d**. Indítsa el a másolást.
  - Érintse meg a F&F vagy a Színes gombot.

## Kétoldalas másolat

- a. Töltsön be papírt.
  - Töltsön teljes méretű papírt a fő adagolótálcába.

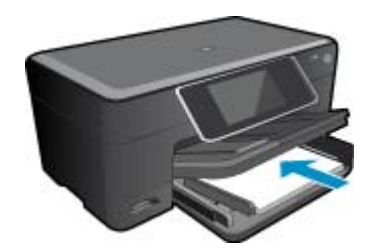

 b. Töltse be az eredeti dokumentumot. Emelje fel a készülék fedelét.

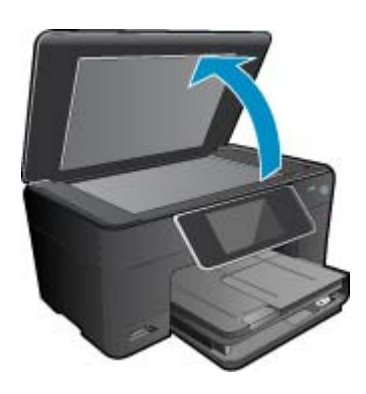

Helyezze az eredeti példányt a nyomtatott oldalával lefelé az üvegre, a jobb első sarokhoz igazítva.

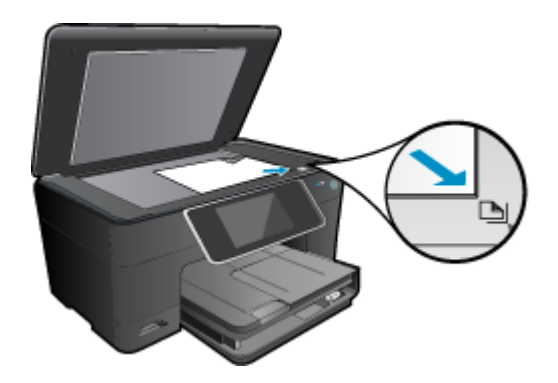

Csukja le a fedelet.

- c. Válassza a Kétoldalas másolás lehetőséget.
  - Érintse meg a **Másolás** gombot a Kezdőlap képernyőn. Megjelenik a **Másolás** előnézete. Érintse meg az **Nyomtatási beállítások** lehetőséget. Megjelenik a **Másolási beállítások** menü. Érintse meg az **2-oldalas** lehetőséget. Érintse meg az **Világít** lehetőséget.
- **d**. Adja meg a példányszámot.

A példányszám beállításához használja az érintőképernyőt.

- e. Indítsa el a másolást.
  - Érintse meg a F&F vagy a Színes gombot.
- f. A második eredeti másolása.
  - Helyezze a második lapot az üvegre, és érintse meg az OK gombot.
- 2. Tekintse meg a témával kapcsolatos animációt. Előfordulhat, hogy az animáció egyes képernyői nem az Ön termékére vonatkoznak.

# Kapcsolódó témakörök

• Tippek a másolási és a lapolvasási sikerekért, 20. oldal

# Tippek a másolási és a lapolvasási sikerekért

A sikeres másoláshoz és lapolvasáshoz használja a következő tippeket:

- Tartsa az üveget és a dokumentumfedél hátulját tisztán. A lapolvasó a kép részeként jelenít meg mindent, amit az üvegen érzékel.
- Helyezze az eredeti példányt nyomtatott oldalával lefelé az üvegre a jobb első sarokhoz igazítva.
- · Könyv vagy más vastagabb dokumentum másolásához illetve beolvasásához, távolítsa el a fedelet.
- Ha kis méretű dokumentumról szeretne nagy másolatot készíteni, olvassa be azt a számítógépre, nagyítsa fel a képet a lapolvasási szoftver segítségével, majd ezt a felnagyított képet nyomtassa ki.
- A beolvasott szöveg hibájának vagy a hiányosság elkerülése érdekében ügyeljen arra, hogy a szoftverben megfelelő mértékben állítja be a fényerőt.
- Ha a beolvasásra szánt dokumentum bonyolult elrendezésű, válassza a keretes szöveg beállítást a szoftverben.
  Ezzel a beállítással megmarad a szöveg elrendezése és formátuma.
- Ha a beolvasott kép hibásan van körülvágva, kapcsolja ki az automatikus körülvágás funkciót a szoftverben, és a beolvasott képet manuálisan vágja körül.

# 6 A patronok használata

- <u>A becsült tintaszintek ellenőrzése</u>
- Nyomtatófej automatikus tisztítása
- <u>A patronok cseréje</u>
- Nyomtatási kellékek rendelése
- <u>A patronokkal kapcsolatos jótállási információ</u>
- Tippek a tinták használatához

# A becsült tintaszintek ellenőrzése

A tintaszinteket egyszerűen ellenőrizheti, így meghatározhatja a patronok cseréjének várható idejét. A tintaszint csak közelítő becslést ad a patronokban lévő tinta mennyiségéről.

1. Megjegyzés Ha újratöltött vagy újragyártott (esetleg más termékben korábban már használt) patront használ, lehet, hogy a készülék festékszintjelzője pontatlanul – vagy egyáltalán nem – jelzi a festékszintet.

2. Megjegyzés A tintaszint-figyelmeztetések és kijelzők becsléseket végeznek, kizárólag tervezési célból. Ha alacsony tintaszintre figyelmeztető üzenetet kap, a nyomtatás kiesésének elkerülése érdekében érdemes egy cserepatront előkészítenie. A patront csak akkor kell kicserélnie, ha a nyomtatási minőség nem elfogadható.

**3. Megjegyzés** A készülék a patronokban található tintát többféle módon is alkalmazza, többek között a készülék és a nyomtató nyomtatáshoz való előkészítéséhez, illetve a nyomtatófej karbantartása során a fúvókák tisztításához és az egyenletes tintaáramlás fenntartásához. Mindemellett bizonyos mennyiségű maradék tinta is a patronban marad a használatot követően. További tudnivalókért látogasson el a <u>www.hp.com/go/</u> inkusage webhelyre.

### A tintaszint ellenőrzése a HP Photosmart szoftverből

- A HP Szolgáltatóközpont programban kattintson a Beállítások, majd a Nyomtatási beállítások pontra, és válassza a Nyomtató szerszámosládája parancsot.
  - Megjegyzés A Nyomtató szerszámosládája a Nyomtató tulajdonságai párbeszédpanelről is megnyitható. A Nyomtató tulajdonságai párbeszédpanelen kattintson a Jellemzők fülre, majd a Nyomtatószolgáltatások parancsra.

Megjelenik a Nyomtató szerszámosládája.

 Kattintson a Becsült tintaszintek lapra. Megjelenik a tintapatronok becsült tintaszintje.

### A tintaszintek ellenőrzése a nyomtató kijelzőjéről

A kezdőképernyőn nyomja meg az Állapot gombot. Megjelennek a becsült tintaszintek.

### Kapcsolódó témakörök

 Nyomtatási kellékek rendelése, 24. oldal Tippek a tinták használatához, 25. oldal

# Nyomtatófej automatikus tisztítása

Ha a nyomtatási minőség nem elfogadható, és problémát nem az alacsony tintaszintek vagy nem HP-tinta használata okozta, hajtson végre nyomtatófej-tisztítást.

## A nyomtatófej tisztítása a nyomtató kijelzőjéről

- 1. A kezdőképernyőn nyomja meg a Beállítások gombot. Megjelenik a Beállítás menü.
- 2. A Beállítás menüben érintse meg a képernyőt az Eszközök elem kijelöléséhez. Nyomja meg a(z) OK gombot.
- 3. Érintse meg a képernyőt a Nyomtatófej tisztítása elem kijelöléséhez. Nyomja meg a(z) OK gombot.

## Kapcsolódó témakörök

 Nyomtatási kellékek rendelése, 24. oldal Tippek a tinták használatához, 25. oldal

# A patronok cseréje

## A patronok cseréje

- 1. Ellenőrizze, hogy a készülék be van-e kapcsolva.
- 2. Vegye ki a patront.
  - a. Nyissa ki a patrontartó fedelét.

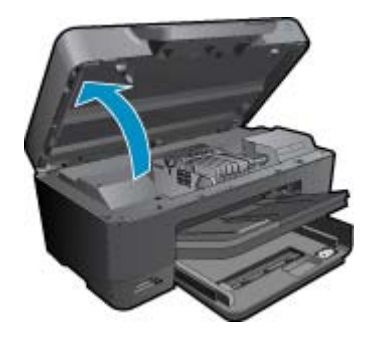

Várja meg, hogy a partontartó a készülék közepére érjen.

b. Nyomja meg a patronon található fület, majd húzza ki a nyílásból.

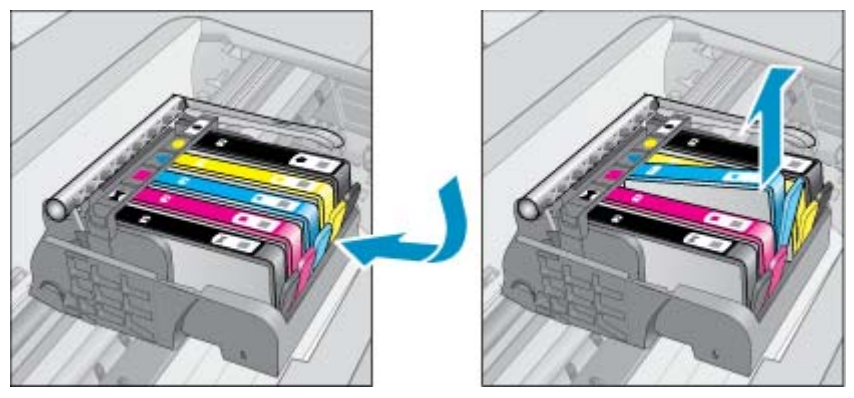

- 3. Húzza meg a narancssárga fület, és távolítsa el a patront a csomagolásból.
  - **a**. Nyissa ki a patrontartó fedelét.

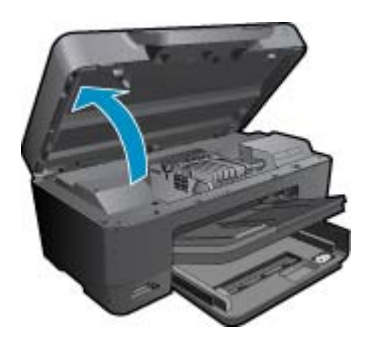

Várja meg, hogy a partontartó a készülék közepére érjen.

b. Nyomja meg a patronon található fület, majd húzza ki a nyílásból.

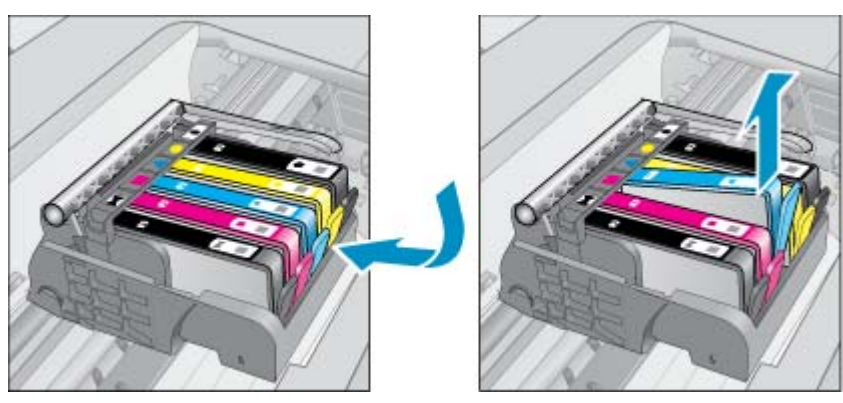

- 4. Helyezzen be új patront.
  - a. Távolítsa el a patront borító csomagolást.

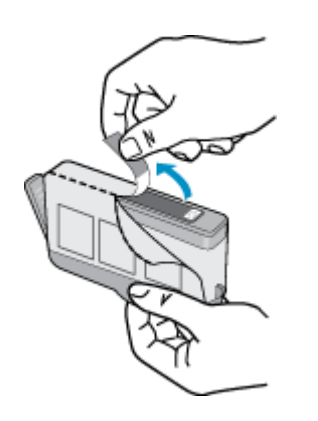

**b**. Tekerje le a narancssárga védősapkát a tintapatronról. Lehetséges, hogy a védősapkát erősen meg kell tekernie, hogy lejöjjön.

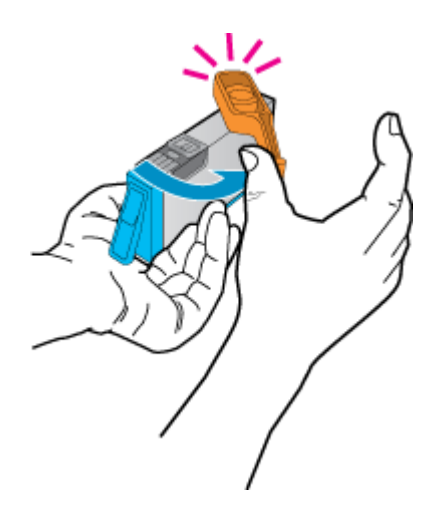

c. Párosítsa egymáshoz a színes ikonokat, majd csúsztassa a tintapatront az üres nyílásba, amíg a helyére nem kattan.

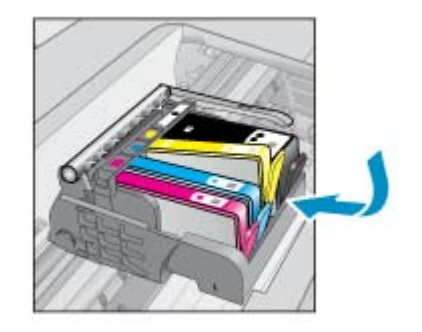

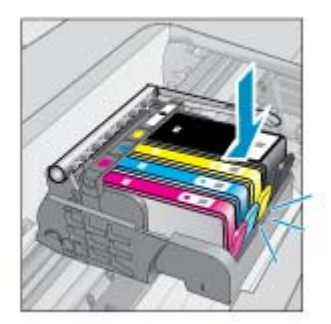

d. Zárja be a patronajtót.

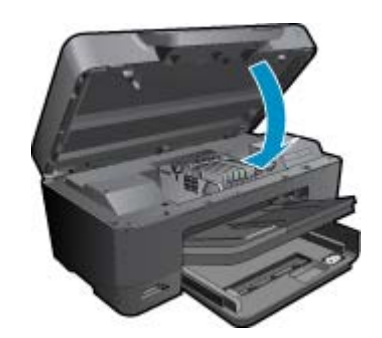

5. Tekintse meg a témával kapcsolatos animációt. Előfordulhat, hogy az animáció egyes képernyői nem az Ön termékére vonatkoznak.

### Kapcsolódó témakörök

 Nyomtatási kellékek rendelése, 24. oldal Tippek a tinták használatához, 25. oldal

# Nyomtatási kellékek rendelése

A készülékéhez megfelelő HP-kellékek áttekintéséhez, kellékek online rendeléséhez vagy nyomtatható bevásárlólista létrehozásához nyissa meg a HP Szolgáltatóközpont alkalmazást, és válassza az online vásárlási szolgáltatást.

A patronok adatai és az online vásárlási lehetőségek hivatkozásai a tintával kapcsolatos figyelmeztető üzeneteken is megjelennek. Emellett további patronadatokat találhat, illetve online rendelhet a <u>www.hp.com/buy/supplies</u> oldalon is.

Megjegyzés Nem minden országban/térségben lehet patronokat rendelni az interneten keresztül. Ha ez az Ön országában/térségében nem lehetséges, patronvásárlás céljából forduljon a helyi HP-nagykereskedőhöz.

# A patronokkal kapcsolatos jótállási információ

A HP-patron(ok) jótállása akkor alkalmazható, amikor azok a nekik megfelelő HP nyomtatási eszközben vannak felhasználva. Ez a garancia nem vonatkozik az olyan HP-tintatermékekre, amelyeket újratöltöttek, felújítottak, átalakítottak, nem rendeltetésszerűen használtak vagy szakszerűtlenül kezeltek.

A jótállás ideje alatt a termékre vonatkozó garancia mindaddig érvényes, amíg a HP tinta ki nem fogy, és a jótállási idő le nem jár. A garanciaidő vége ÉÉÉ/HH formában megtalálható a terméken a jelzés szerint:

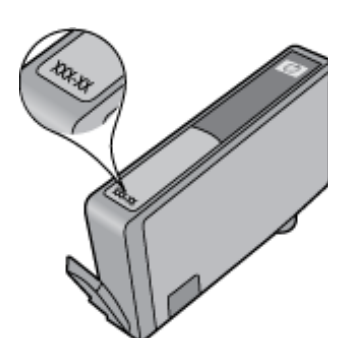

A HP korlátozott jótállási nyilatkozatát a készülék nyomtatott dokumentációjában találja.

# Tippek a tinták használatához

A tintapatronok sikeres használata érdekében vegye figyelembe a következő tippeket:

- Használja a megfelelő tintapatronokat a nyomtatójához. A kompatibilis tintapatronok listáját a nyomtatóhoz kapott nyomtatott dokumentáció is tartalmazza. Alternatív megoldásként tekintse meg a szoftver Nyomtató szerszámosládája területét.
- A megfelelő nyílásokba helyezze be a tintapatronokat. Párosítsa az adott színű és jelű patront a vele azonos színű és jelű nyíláshoz. Győződjön meg arról, hogy minden patront megfelelően bepattintott a nyílásba.
- Használjon eredeti HP tintapatronokat. Az eredeti HP tintapatronok kialakítása és tesztelése biztosítja, hogy Ön minden esetben kiváló minőségű eredményt érhet el.
- Ha a tintaszintre vonatkozó figyelmeztető üzenetet kap, fontolja meg cserepatronok beszerzését. Ezáltal elkerülheti a nyomtatási lehetőség kiesését. Mindaddig nem kell tintapatronokat cserélnie, amíg a nyomtatási minőség elfogadhatatlanná nem válik.
- A Fotó és Fotófekete patronok felcserélhetők.

HP-támogatás

# 7 HP-támogatás

- <u>További segítség</u>
- <u>A HP telefonos támogatási szolgáltatása</u>
- További jótállási lehetőségek

# További segítség

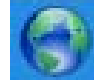

A HP Photosmart készülékről további információt és segítséget úgy találhat, hogy a súgómegjelenítő bal felső részében beír egy kulcsszót a **Keresés** mezőbe. Ekkor megjelennek a kapcsolódó – helyi és online – témakörök címei.

Ha fel szeretné venni a kapcsolatot HP ügyfélszolgálatával, kattintson ide az online kapcsolathoz.

# A HP telefonos támogatási szolgáltatása

A telefonos támogatás lehetősége és az elérhetőség termékenként, országonként/térségenként és nyelvenként eltér.

Ez a rész a következő témaköröket tárgyalja:

- <u>A telefonos támogatás időtartama</u>
- <u>Hívás kezdeményezése</u>
- <u>A telefonos támogatási időszak lejárta után</u>

# A telefonos támogatás időtartama

Egyéves ingyenes telefonos támogatásra van lehetőség Észak-Amerikában, Ázsia csendes-óceáni részén, valamint Latin-Amerikában (Mexikót is beleértve). A telefonos támogatás időtartama Európa, a Közel-Kelet és Afrika esetében a <u>www.hp.com/support</u> címen állapítható meg. A telefonbeszélgetésekre a szokásos telefondíjak érvényesek.

# Hívás kezdeményezése

A HP támogatás hívásakor tartózkodjon a számítógép és a termék mellett. Készüljön fel arra, hogy meg kell adnia a következő adatokat és információkat:

- Terméknév (HP Photosmart Plus e-All-in-One C310 series)
- Sorozatszám (a készülék hátulján vagy alján található)
- A probléma felmerülésekor megjelenő üzenetek
- Válaszok az alábbi kérdésekre:
  - Máskor is előfordult már ez a probléma?
  - Elő tudja idézni újból?
  - Hozzáadott új hardvert vagy szoftvert a rendszerhez a probléma első jelentkezésének idején?
  - Történt-e valami a probléma megjelenése előtt (például vihar vagy az eszköz át lett helyezve stb.)?

Az ügyfélszolgálat hívószámainak listáját itt találja: www.hp.com/support .

# A telefonos támogatási időszak lejárta után

A telefonos támogatási időszak lejárta után a HP díjat számít fel a támogatási szolgáltatásért. A HP online támogatási webhelyén is találhat segítséget: <a href="http://www.hp.com/support">www.hp.com/support</a>. A támogatási lehetőségekről a helyi HP viszonteladótól vagy az országában/térségben elérhető támogatási vonalon kaphat további tájékoztatást.

# További jótállási lehetőségek

A HP Photosmart készülékhez további díj ellenében bővített szolgáltatási programok is elérhetők. Látogasson el a <u>www.hp.com/support</u> webhelyre, válassza ki a régiót/országot és a nyelvet, majd tekintse meg a szervizszolgáltatási és jótállási információkat.

# 8 Csatlakoztatás

- <u>A szoftver telepítése hálózati csatlakozáshoz</u>
- <u>Tippek hálózatra csatlakoztatott nyomtató beállításához és használatához</u>

# A szoftver telepítése hálózati csatlakozáshoz

Ennek az alfejezetnek a segítségével telepítheti a HP Photosmart szoftverét a hálózatra csatlakoztatott számítógépre. A szoftver telepítése előtt csatlakoztassa a HP Photosmart készüléket a hálózatra. Ha a HP Photosmart készülék nem csatlakozik hálózathoz, a készülék hálózathoz csatlakoztatásához kövesse a szoftvertelepítés során a képernyőn megjelenő utasításokat.

1. Megjegyzés Ha a számítógép több hálózati meghajtó használatára van beállítva, a szoftver telepítése előtt győződjön meg róla, hogy számítógép kapcsolódik ezekhez a meghajtókhoz. Ellenkező esetben a HP Photosmart telepítőszoftvere elfoglalhatja valamelyik fenntartott meghajtóbetűt, és a számítógép nem fog tudni hozzáférni az adott hálózati meghajtóhoz.

**2. Megjegyzés** A telepítés 20–45 percig tarthat az operációs rendszertől, a rendelkezésre álló szabad helytől és a processzor sebességétől függően.

## A Windows HP Photosmart szoftver telepítése hálózatra kötött számítógépre

- 1. Lépjen ki a számítógépen futó minden alkalmazásból.
- Helyezze be a termékkel kapott telepítő CD-t a CD-ROM meghajtóba, és kövesse a képernyőn megjelenő utasításokat.
  - Megjegyzés (1) Ha a(z) HP Photosmart nem csatlakozik hálózathoz, futtassa a(z) Vezeték nélküli beállítás varázsló eszközt a(z) Network (Hálózat) menüből a(z) HP Photosmart területén. Ha a telepítés során a szoftver nem találja a terméket a hálózaton, és nem tudta sikeresen futtatni a(z) Vezeték nélküli beállítás varázsló eszközt, a szoftver esetleg képes lehet megjeleníteni a vezeték nélküli beállításokat ebben az esetben átirányítja a(z) Vezeték nélküli beállítás varázsló területre az adatok megadásához. Vagy

(2) Ha a nyomtató már csatlakozik a hálózatra, a szoftver másféle keresési módszereket is ajánl a nyomtató a hálózaton való megtaláláshoz.

- 3. Ha tűzfallal kapcsolatos üzenet jelenik meg, kövesse az utasításokat. Ha a tűzfallal kapcsolatos felugró üzenetet kap, mindig fogadja el vagy engedélyezze azokat.
- 4. A kapcsolat típusa képernyőn válassza a Hálózat lehetőséget, majd kattintson a Tovább gombra. Miközben a telepítő a készüléket keresi a hálózaton, a Keresés képernyő jelenik meg.
- A Nyomtató megtalálva képernyőn ellenőrizze, hogy a nyomtató leírása megfelelő-e.
  Ha a hálózaton egynél több nyomtató található, megjelenik a Talált nyomtatók képernyő. Válassza ki a csatlakoztatni kívánt terméket.
- A szoftver telepítéséhez kövesse az utasításokat. A szoftver telepítésének befejeződése után a készülék üzemkész.
- 7. A hálózati kapcsolat ellenőrzéséhez nyomtasson egy öntesztjelentést a számítógépről a készülék segítségével.

# Tippek hálózatra csatlakoztatott nyomtató beállításához és használatához

Hálózatra csatlakoztatott nyomtató beállításakor és használatakor vegye figyelembe a következő tippeket:

- Vezeték nélküli hálózatra csatlakoztatott nyomtató beállításakor győződjön meg arról, hogy a vezeték nélküli útválasztó vagy hozzáférési pont be van kapcsolva. Amíg a(z) Vezeték nélküli beállítás varázsló fut, a nyomtató vezeték nélküli útválasztókat keres, majd megjeleníti az észlelt hálózati neveket a kijelzőn.
- Ha a számítógép virtuális magánhálózathoz (VPN) csatlakozik, más hálózati eszközökhöz beleértve a nyomtatót is – csak akkor tud hozzáférni, ha előbb lecsatlakozik a VPN-hálózatról.
- Tekintse át, hogyan keresheti meg a hálózat biztonsági beállításait. <u>Kattintson ide további információk online</u> eléréséhez.
- Ismerkedjen meg a Hálózati diagnosztikai segédprogrammal, és tekintsen meg más hibaelhárítási tippeket. Kattintson ide további információk online eléréséhez.
- Tekintse át, hogyan válthat USB-ről vezeték nélküli kapcsolatra. <u>Kattintson ide további információk online</u> eléréséhez.
- Tekintse át, hogyan kezelheti a tűzfalat és a víruskereső szoftvereket a nyomtató beállítása során. <u>Kattintson</u> ide további információk online eléréséhez.
- Tekintse át, hogyan csatlakoztathatja HP Photosmart készülékét vezeték nélküli otthoni hálózathoz a WiFi Protected Setup (WPS) technológiával. <u>Kattintson ide további információk online eléréséhez.</u>
- Tekintse át, hogyan csatlakoztathatja HP Photosmart készülékét vezeték nélküli otthoni hálózathoz a vezeték nélküli beállítási varázslóval. <u>Kattintson ide további információk online eléréséhez.</u>

# Műszaki információk 9

Ezen fejezet a HP Photosmart műszaki adatait, valamint a nemzetközi hatósági nyilatkozatokat tartalmazza.

További műszaki adatokért tekintse át a HP Photosmart nyomtatott dokumentációját.

Ez a rész a következő témaköröket tárgyalja:

- Közlemény
- Információ a patronok chipjeiről
- Specifikációk
- Környezeti termékkezelési program
- Hatósági nyilatkozatok
- Vezeték nélküli készülékekre vonatkozó hatósági nvilatkozatok

# Közlemény

### A Hewlett-Packard megjegyzései

A jelen dokumentumban szereplő információk minden előzetes értesítés nélkül megváltozhatnak.

A pier ostanteritaria zacepta interación datase datase traca menos presentes en al feforitásia a Hewlett-Rackard elázetes, irásos engadáje nékal tíras, kivée a sanzál jogi törvinyelősen megengedetteket. A HE-termekelve el szolgáltatásalos kizártálog a termékelve első előséget a jelen dokumentumison előforduló technikai és szerkeszési hítókkét vagy hitányosságokét. © 2009 Hewlet-Packard Development Company, L.P.

- A Microsoft, a Windows, a Windows XP és a Windows Vista a Microsoft Corporation USA-ban bejegyzett védjegyel
- A Windows 7 a Microsoft Corporation Egyesült Államokban és/vagy más onzágokban vagy bejegyzett védjegye vagy védjegye.
- Az Intel és a Pentium az Intel Corporation és alvállalatai Egyesült Államokban és/vagy más anzágokban bejegyzett védjegyei vagy védjegyei. A Bluetosth a megfelelő tulajdonas védjegye, s a Hewlet-Packard Company licenamegállapodás alapján hazználja.

# Információ a patronok chipjeiről

A jelen készülékhez használt HP patronok memóriachipet tartalmaznak, amelyek a készülék működtetését segítik elő. A memóriachip ezenfelül bizonyos, korlátozott mennyiségű információt gyűjt össze a készülék használatáról, amely az alábbiakra terjedhet ki: a patron első beillesztésének dátuma; a patron utolsó felhasználásának dátuma; a patronnal nyomtatott oldalak száma; az oldalak lefedettsége; a használt nyomtatási módok; az esetleg felmerült nyomtatási problémák; valamint a készülék típusa. Ezen adatok segítségével a HP az ügyfelek nyomtatási igényeit még inkább kielégítő készülékeket tervezhet a jövőben.

A patron memóriachipjében összegyűjtött adatok nem tartalmaznak a patron, illetve a készülék vásárlójának, illetve felhasználójának azonosítására alkalmas információt.

A HP az ingyenes termék-visszavételi és újrahasznosítási program keretében hozzá eljuttatott patronok memóriachipjeiből vesz mintát (a HP Planet Partners programról itt olvashat bővebben: www.hp.com/hpinfo/ globalcitizenship/environment/recycle/) Az ezekből a memóriachipekből származó adatokat a HP a jövőben gyártott készülékek fejlesztése érdekében tekinti meg és tanulmányozza. Lehetséges, hogy az információhoz a HP-t a patronok újrahasznosításában támogató partnerei is hozzáférhetnek.

A memóriachipen tárolt anonim információt a patront birtokoló bármilyen harmadik fél megszerezheti. Ha nem szeretné, hogy mások hozzájuthassanak ezekhez az adatokhoz, tegye működésképtelenné a chipet. Ha úgy dönt, hogy működésképtelenné teszi a chipet, a patront a továbbiakban nem tudja HP készülékekhez használni.

Ha nem kívánja, hogy a chip ilyen anonim adatokat gyűjtsön, dönthet úgy is, hogy kikapcsolja a chipnek a készülék felhasználásáról adatokat gyűjtő funkcióját.

## A felhasználásiadat-gyűjtési funkció kikapcsolása

Érintse meg a Beállítások pontot.

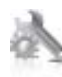

- 2. Érintse meg a Tulajdonságok pontot.
- 3. Érintse meg a A patron memóriachipjével kapcsolatos információ, majd az OK gombot.
  - Megjegyzés Ha vissza szeretné kapcsolni a felhasználásiadat-gyűjtési funkciót, állítsa vissza a gyári alapértékeket.
- Megjegyzés Ha kikapcsolja a memóriachipnek a készülék felhasználásáról adatokat gyűjtő funkcióját, a patront a továbbiakban is tudja HP készülékekhez használni.

# Specifikációk

Ebben a fejezetben a HP Photosmart készülékre vonatkozó műszaki leírást találja. A teljes termékleírást a termék adatlapjain, a következő helyen találja: <u>www.hp.com/support</u>.

## Rendszerkövetelmények

A szoftver- és rendszerkövetelményeket a Readme (Olvass el!) fájl ismerteti.

A jövőben várható kiadásokról, újdonságokról és terméktámogatásról a HP online támogatási webhelyén olvashat bővebben a következő címen: <u>www.hp.com/support</u>.

## Környezeti specifikációk

- Működési hőmérséklet megengedett tartománya: Főnyomtató: 5 és 40 °C között (41 °F és 104 °F között) Eltávolítható kijelző: -10 és 40 °C között (14 és 104 °F között)
- Működési hőmérséklet megengedett tartománya: 5 °C és 40 °C között (41 °F és 104 °F között)
- Páratartalom: 15-80% relatív páratartalom, nem lecsapódó 28 °C maximális harmatpont
- Tárolási hőmérséklettartomány: -20 és 60 °C között (-4 és 140 °F között )
- Erős elektromágneses mező közelében a HP Photosmart készülék kimenete kissé torzult lehet
- A HP azt javasolja, hogy a lehetséges elektromágneses zajártalom elkerülése érdekében az USB-kábel ne legyen hosszabb 3 méternél

## Nyomtatási felbontás

A nyomtató felbontásáról további információkat a nyomtatószoftverben talál.

## Papírjellemzők

| Típus                                          | A papír súlya                                              | Adagolótálca                            | Kimeneti tálca†          | Fotótálca     |
|------------------------------------------------|------------------------------------------------------------|-----------------------------------------|--------------------------|---------------|
| Normál papír                                   | 60–90 g/m²                                                 | Legfeljebb 125 (75 g/m²<br>súlyú papír) | 50 (75 g/m² súlyú papír) | -             |
| Legal méretű papír                             | 60–90 g/m²                                                 | Legfeljebb 125 (75 g/m²<br>súlyú papír) | 10 (75 g/m² súlyú papír) | -             |
| Kártyák                                        | Legfeljebb 281 g/m <sup>2</sup>                            | Legfeljebb 60                           | 25                       | Legfeljebb 20 |
| Borítékok                                      | 75–90 g/m²                                                 | Legfeljebb 15                           | 15                       | -             |
| Írásvetítő-fólia                               | -                                                          | Legfeljebb 40                           | 25                       | -             |
| Címkék                                         | -                                                          | Legfeljebb 40                           | 25                       | -             |
| 5 x 7 hüvelyk (13 x 18 cm)<br>méretű fotópapír | Legfeljebb 281 g/m <sup>2</sup><br>(236 g/m <sup>2</sup> ) | Legfeljebb 40                           | 25                       | Legfeljebb 20 |
| 4 x 6 hüvelyk (10 x 15 cm)<br>méretű fotópapír | Legfeljebb 281 g/m <sup>2</sup><br>(236 g/m <sup>2</sup> ) | Legfeljebb 40                           | 25                       | Legfeljebb 20 |

| (foly | /tatás) |
|-------|---------|
|-------|---------|

| Típus                                               | A papír súlya                   | Adagolótálca  | Kimeneti tálca† | Fotótálca <sup>*</sup> |
|-----------------------------------------------------|---------------------------------|---------------|-----------------|------------------------|
| 8,5 x 11 hüvelyk (216 x 279<br>mm) méretű fotópapír | Legfeljebb 281 g/m <sup>2</sup> | Legfeljebb 40 | 25              | -                      |

\* Maximális befogadóképesség.

† A kimeneti tálca kapacitását a használt papír típusa és a felhasznált tinta mennyisége befolyásolja. A HP javasolja a kimeneti tálca rendszeres ürítését. A Gyorsvázlat minőségi mód használatához a kimeneti tálca hosszabbítója szükséges, a végtálcát pedig felfelé kell forgatni. Ha a végtálcát nem forgatja felfelé, mind a letter, mind a legal méretű papír az első lapra fog esni.

Megjegyzés A támogatott médiaméretek teljes listáját a nyomtatószoftver tartalmazza.

### A kétoldalas (duplex) nyomtatási egység papírjellemzői – minden régió, kivéve Japán

| Típus           | Méret                                                                                                    | Tömeg               |
|-----------------|----------------------------------------------------------------------------------------------------|---------------------|
| Papír           | Letter: 8,5 x 11 hüvelyk<br>Executive: 7,25 x 10,5 hüvelyk<br>A4: 210 x 297 mm<br>B5 (ISO): 176 x 250 mm B5 (JIS): 182 x<br>257 mm | 60–90 g/m²          |
| Prospektuspapír | Letter: 8,5 x 11 hüvelyk<br>A4: 210 x 297 mm                                                                                       | Legfeljebb 180 g/m² |

## A kétoldalas (duplex) nyomtatási egység papírjellemzői – csak Japánban

| Típus            | Méret                                                                                                    | Tömeg                                                          |
|------------------|----------------------------------------------------------------------------------------------------|----------------------------------------------------------------|
| Papír            | Letter: 21,59 x 27,94 cm<br>Executive: 18,415 x 26,67 cm<br>A4-es: 210 x 297 mm<br>A5-ös: 148 x 210 mm<br>B5 (ISO): 176 x 250 mm B5 (JIS): 182 x<br>257 mm | 60–90 g/m² (16–24 font)                                        |
| Prospektuspapír  | Letter: 21,59 x 27,94 cm<br>A4-es: 210 x 297 mm                                                                                                    | Legfeljebb 180 g/m <sup>2</sup> (legfeljebb 48 font/<br>köteg) |
| Kártyák és fotók | 10,16 x 15,24 cm<br>12,7 x 20,32 cm<br>10 x 15 cm<br>A6-os: 105 x 148.5 mm<br>Hagaki: 100 x 148 mm                                                         | Legfeljebb 200 g/m² (legfeljebb 110 font/<br>index)            |

### Illesztési eltolódás

0,006 mm/mm sima papíron (2. oldal)

Megjegyzés A papírtípusok hozzáférhetősége országonként/régiónként változik.

## Nyomtatási specifikációk

- A nyomtatási sebesség a dokumentum összetettségétől függ
- Panoráma méretű nyomtatás
- · Módszer: tintasugaras hőnyomtatás (drop-on-demand thermal inkjet)
- Nyelv: PCL3 GUI

## Másolási specifikációk

- Digitális képfeldolgozás
- A megadható legnagyobb példányszám a készülék típusától függ.

- A másolási sebességek készüléktípusonként és a dokumentum összetettségétől függően változnak
- Maximális másolatnagyítás 200 és 400% között (modelltől függően)
- Maximális másolatkicsinyítés 25 és 50% között (modelltől függően)

### Nyomtatópatronok kapacitása

A nyomtatópatronok becsült kapacitásáról a <u>www.hp.com/go/learnaboutsupplies</u> oldalon olvashat bővebben.

## Lapolvasási specifikációk

- Képszerkesztőt tartalmaz
- Twain-kompatibilis szoftverinterfész
- Felbontás: legfeljebb 2400 x 1200 ppi, optikai (a modelltől függ); 19200 ppi javított szoftveres felbontás A ppi-felbontásról a lapolvasó szoftverében tájékozódhat bővebben.
- Színes: 48 bites színes, 8 bites szürkeskála (256 szürke árnyalat)
- A legnagyobb lapolvasási méret az üvegről: 21,6 x 29,7 cm

# Környezeti termékkezelési program

A Hewlett-Packard Company elkötelezett aziránt, hogy termékei ne csak kiváló minőségűek, de környezetbarátok is legyenek. Ezt a terméket az újrahasznosítási elvek szerint tervezték. A felhasznált anyagok száma a minimálisra lett csökkentve, miközben biztosítva van a megfelelő minőség és megbízhatóság. A különböző anyagok könnyen szétválaszthatók. A rögzítőket és csatlakozókat könnyű megtalálni, könnyen hozzáférhetők, és egyszerű eszközökkel eltávolíthatók. A legfontosabb alkatrészek könnyen hozzáférhetőek, és egyszerűen szétszedhetőek és javíthatók.

További információk a HP Commitment to the Environment (környezetvédelmi) webhelyén találhatók:

www.hp.com/hpinfo/globalcitizenship/environment/index.html

Ez a rész a következő témaköröket tárgyalja:

- <u>Környezetkímélő ötletek</u>
- Papírfelhasználás
- <u>Műanyagok</u>
- <u>Anyagbiztonsági adatlapok</u>
- Újrahasznosítási program
- <u>A HP tintasugaras kiegészítők újrahasznosítási programja</u>
- Az energiatakarékos mód beállítása
- <u>Teljesítményfelvétel</u>
- Disposal of waste equipment by users in private households in the European Union
- Vegyi anyagok
- Toxic and hazardous substance table
- Battery disposal in the Netherlands
- Battery disposal in Taiwan
- <u>Attention California users</u>
- EU battery directive

# Környezetkímélő ötletek

A HP folyamatosan dolgozik azon, hogy ügyfelei a segítségével csökkentsék ökológiai lábnyomukat. A HP az alábbi könyezetkímélő ötletekkel segítséget kíván nyújtani az Ön által választott nyomtatási módok környezeti hatásainak felméréséhez és csökkentéséhez. A készülék különleges funkciói mellett a HP környezetvédelmi kezdeményezéseiről a HP környezetvédelmi megoldásokkal foglalkozó webhelyén olvashat bővebben.

www.hp.com/hpinfo/globalcitizenship/environment/

### A készülék környezetvédelmi funkciói

- Kétoldalas nyomtatás: Válassza a Papírtakarékos nyomtatás lehetőséget a több oldalból álló kétoldalas dokumentumok egyetlen oldalra történő nyomtatásához, így csökkentheti a felhasznált papírmennyiséget.
- Smart Web Printing: A HP Smart Web Printing felülete tartalmazza a Vágókönyv, illetve a Klipek szerkesztése ablakokat, amelyekben az internetről gyűjtött klipeket tárolhatja, rendszerezheti vagy nyomtathatja ki.
- Az energiatakarékossággal kapcsolatos információk: Ha meg szeretné tudni a termék ENERGY STAR®besorolását, tekintse meg a következőt: Teljesítményfelvétel, 36. oldal.
- Újrahasznosított anyagok: A HP termékek újrahasznosítási információiért látogassa meg a következő weboldalt:

www.hp.com/hpinfo/globalcitizenship/environment/recycle/

# Papírfelhasználás

A termék képes a DIN 19309-nek és az EN 12281:2002-nek megfelelően újrafelhasznált papírral való működésre.

## Műanyagok

A 25 grammnál nehezebb műanyag alkatrészeket a nemzetközi szabványok szerint jelöltük meg, így a termék életének a végén könnyen azonosíthatók az újrafelhasználható műanyag alkatrészek.

# Anyagbiztonsági adatlapok

Az anyagbiztonsági adatlapok (MSDS) megtalálhatók a HP webhelyén:

www.hp.com/go/msds

# Újrahasznosítási program

A HP egyre növekvő számú termék-visszavételi és újrahasznosítási programot kínál fel sok országban/régióban, és partnereként működik együtt a világ néhány legnagyobb újrahasznosítási központjával. A HP a néhány legnépszerűbb termékének újra történő eladásával megóvja az erőforrásokat. További, általános tudnivalók a HP termékek újrahasznosításával kapcsolatban:

www.hp.com/hpinfo/globalcitizenship/environment/recycle/

# A HP tintasugaras kiegészítők újrahasznosítási programja

A HP elkötelezett a környezet védelme iránt. Az újrahasznosítási program (HP Inkjet Supplies Recycling Program) számos országban lehetővé teszi az elhasznált nyomtatópatronok és tintapatronok ingyenes begyűjtését. További tudnivalókat az alábbi webhelyen olvashat:

www.hp.com/hpinfo/globalcitizenship/environment/recycle/

## Az energiatakarékos mód beállítása

A HP Photosmart kikapcsolásakor alapértelmezésben energiatakarékos üzemmódba kapcsol. Ezáltal a készülék sokkal energiatakarékosabb, azonban várhatóan hosszabb időbe telhet, míg bekapcsol. Továbbá ha energiatakarékos üzemmódban van a HP Photosmart kikapcsolva, előfordulhat, hogy nem tud egyes automatikus karbantartási műveleteket elvégezni. Ha gyakran lát valósidejű óra hibájáról szóló üzeneteket a kijelzőn, vagy ha csökkenteni akarja a termék indulási idejét, kikapcsolhatja az energiatakarékos üzemmódot.

Megjegyzés Ez a funkció alapértelmezés szerint be van kapcsolva.

### Energiatakarékos üzemmód be- és kikapcsolása

1. Érintse meg a Beállítások ikont.

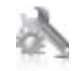

2. Érintse meg a Tulajdonságok pontot.

- A lefelé nyíl használatával görgesse végig az opciókat, majd érintse meg a Energiatakarékos üzemmód elemet.
- 4. Érintse meg a On (Be) vagy a Off (Ki) gombot.

# Teljesítményfelvétel

A Hewlett-Packard az ENERGY STAR® emblémával jelölt nyomtatási és képfeldolgozási termékei megfelelnek az Egyesült Államok Környezetvédelmi hivatala által készített, képfeldolgozó eszközökre vonatkozó ENERGY STAR sepcifikációknak. Az ENERGY STAR minősítésű képfeldolgozó termékeken a következő jel látható:

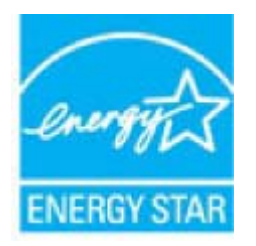

Az ENERGY STAR minősítéssel rendelkező további termékmodellekre vonatkozó információk a következő címen érhetők el: <u>www.hp.com/go/energystar</u>

# Disposal of waste equipment by users in private households in the European Union

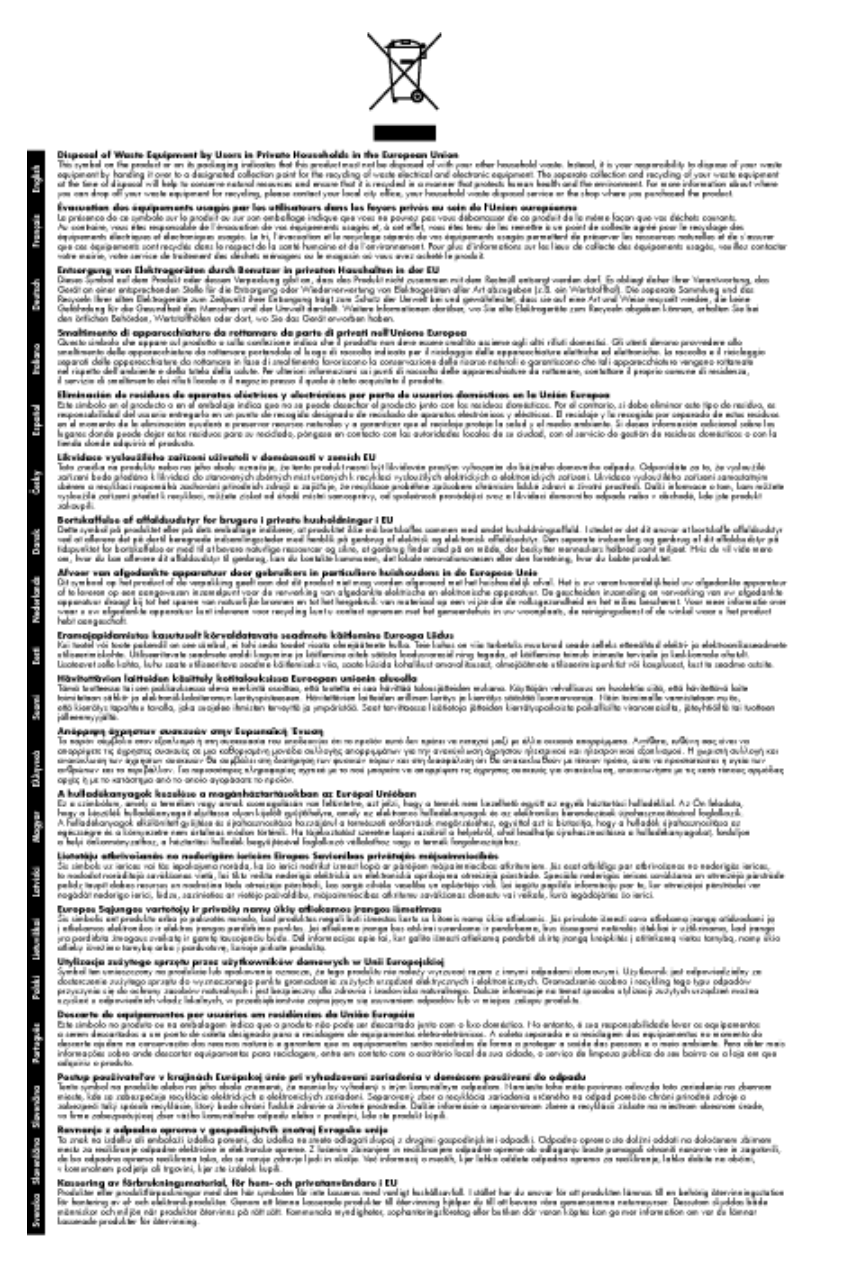

# Vegyi anyagok

A HP fontosnak tartja, hogy a termékeiben jelen lévő vegyi anyagokról tájékoztassa ügyfeleit, az olyan előírásoknak megfelelően, mint például az európai REACH (*EK 1907/2006 rendelet, Európai Parlament és Bizottság*). A termékben található vegyi anyagokról a következő helyen olvashat: <u>www.hp.com/go/reach</u>.

# Toxic and hazardous substance table

|             | 有毒有害物质和元素 |   |   |     |      |       |
|-------------|-----------|---|---|-----|------|-------|
| PTT-511 X2. | 伯         | 衆 | 領 | 六价络 | 多溴联苯 | 多溴联苯醌 |
| ↓売和托盘*      | 0         | 0 | 0 | 0   | 0    | 0     |
| 4.线*        | 0         | 0 | 0 | 0   | 0    | 0     |
| 印刷电路板*      | X         | 0 | 0 | 0   | 0    | 0     |
| 丁印系统*       | X         | 0 | 0 | 0   | 0    | 0     |
| 1.示器*       | X         | 0 | 0 | 0   | 0    | 0     |
| 8墨打印机墨盒*    | 0         | 0 | Ö | 0   | 0    | 0     |
| 医动光盘*       | X         | 0 | 0 | 0   | 0    | 0     |
| 3 播仪*       | X         | X | 0 | 0   | 0    | 0     |
| 网络配件*       | X         | 0 | 0 | 0   | 0    | 0     |
| 电油板*        | X         | 0 | 0 | 0   | 0    | 0     |
| 地双面打印系统:    | 0         | 0 | 0 | 0   | Ő    | 0     |
|             |           |   |   | -   |      |       |

# **Battery disposal in the Netherlands**

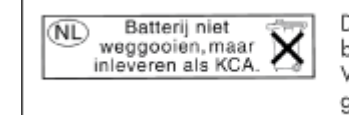

Dit HP Product bevat een lithium-manganese-dioxide batterij. Deze bevindt zich op de hoofdprintplaat. Wanneer deze batterij leeg is, moet deze volgens de geldende regels worden afgevoerd.

# Battery disposal in Taiwan

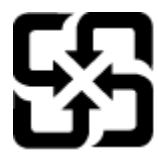

廢電池請回收

Please recycle waste batteries.

# **Attention California users**

The battery supplied with this product may contain perchlorate material. Special handling may apply. For more information, go to the following Web site:

www.dtsc.ca.gov/hazardouswaste/perchlorate

# EU battery directive

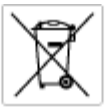

European Union Battery Directive This product contains a battery that is used to maintain data integrity of real time clock or product settings and is designed to last the life of the product. Any attempt to service or replace this battery should be performed by a qualited service technician.

Directive sur les batteries de l'Union Européenne Ca produit contient une batterie qui permet de maintenir l'intégrité des données pour les paramètres du produit cu l'horloge en temps réel et qui a été conçue paur durce aussi longtemps que le produit. Toule tertaine de réparation ou de mentiocement de cette batterie dait être effectuée par un technician au nlRé

Batterie-Richtlinie der Europäischen Union Diese Produkt enfisit eine Batterie, die dazu dient, die Datenintegrität der Echtzeituhr sowie der Produkteinstellungen zu erholten, und die für die Liebensösure für Produkt ausreicht. Im Bedartifall sollte das Instandhalten bzw. Austauschen der Batterie von einem qualifizierten Servicetechniker durchgeführt werden.

Nestriva dell'Unione Europea relativa alla raccolta, al trattamento e allo amaltimento di batterie e accumulatori Queto prodotto continen una batteria ull'azzato per preservane l'integrità dei dati dell'aralogio in tempo reale o delle impatzazioni del prodotto sue dustra si intendo per o quella del prodotto. Eventuali interventi di riparazione o sostituzione della batteria devono essere eseguiti da u sonico dell'assistenza qualificate. odoto e

Directiva sobre baterias de la Unión Europea Este producto contene una bateria que se utiliza para conservar la integridad de las datas del relaj de tiempo seal o la configuración del producto y está diseñado para durar toda la vida útil del producto. El montenimiento o la sustitución de dicha bateria eleberá realizarla un técnico de montenimiente cualificado.

Směrnice Evropské unie pro nakládání z bateriemi Tanto výsobak obsohuje baterii, která slouží k učinování správných dat hodin reálného času nebo nastavení vývolsku. Baterie je navržena tak, aby vydržda odbu živetnot výrobiu. Jakýlaby pokus o potrova nebo výménu baterie by měl provést batilikovaný servisní technik.

### EU's batteridirektiv

Produkter indeholder et batteri, som bruges til at vedligeholde dataintegriteten for realfidsur- eller produktindetillinger og er beregnet til at holde i hele produktet levetid. Service på botteriet eller udskiftning ber forstoges af en uddannet servicetekniker.

Richtlijn batterijen voor de Europese Unie Dit product bevet een botterij die voerd gebruikt voor een juiste tijdaanduiding van de klok en het behaud van de productratellingen. Bovendien is deze ontworpen om gedurende de leverzaktur van het product mee te gaan. Het anderhoud of de vervanging van deze batterij moet door een gekwalficeerde anderhoudstechnicus vorden uitgevoerd.

Euroopa Liidu aku direktiiv Tooda isoldob aku, mida kautataka maalaja kela ondmeühtuse või tode sätete säiltemiseka. Aku on valmistatud kastma terve tode kasutusaja. Aku tohib hoodiada või vahatada alaul kvalifitseettud haoklustehrik.

### nionin paristodirektiivi

Euroopan unionin paristodirektiivi Tärrä laite sisäksä pariston, jota käytetään reasitaikaisen kellon lietojen ja laiteen asetusten säityttäniseen. Pariston on suunriteitu kestövän laiteen aska käyttäiän ajan. Pariston mahdollinen korjaus tai vaihto on jätettävä pätevän huoltohenkilän tehtäväkai.

Οδηγία της Ευρωπαϊκής Ένωσης για τις ηλεκτρικές στήλες Αυτό το προϊόν περιλαμβάνει μια μπατορία, η οποίο χρησιμοποιείται γι στητα της εσματιστης εταιστης για τη αρκετριπες στηλης. Αυτό το προϊόν περιλαμβάνει μια μπατορία, η οποία χρησιμοποιέται για τη διατήρηση της ακεραιότητας των δεδομένων ρολογιού πραγματικού χρόπου ή πων ρυθμέσων προϊότισες και έχα σχεδιαστά ίσαι έστι να διαρκέσει όσο και το προϊόν. Τυχόν απόπειρες απότόρθωσης ή αντικατόστασης αυτής της μπατορίας θα πρέπει να προγματοποιούνται από κατάλληλα εκποιδευμένο τιχνικό.

Az Európal unió telepek és akkumulátorok direktívája A termék tatálnaz egy elenet, mejnek feladata az, hagy bizvatra a valós idejű óra vagy a termék bediltásainak adatintegritását. Az elen úgy van ternezva, hagy vágjá láterban a termék haználdas azrón. Az elem bármílyen javítását vagy cseréjét csok kápzett szekember vágazheti el.

o**pas Sovienības Boteriju direktīva** duštīm ir boterija, ko iznanto nolia laiko pulksteņa vai produkts iestatījumu datu integritātes saglobātianai, un tā ir pasedzēta vizem produkta ves cikšm. Polskum apkape vai babetējas nemotips ir jāveis atbilatoti kvalificētam darbiniekam.

opos Sąjungos baterijų ir akumuliatorių direktyva 16 gaminė yra baterijų, kuri naudojamo, kad bitų galima priziūrėti realaus laiko laikrodžio veikimą arbo gaminio nuostatau; ji skinto veikti gaminio eksplostavimo laiką. Bet kokius ibu baterija aptaravimo arba kelimo darbus turi atkiri kuoliškuotes aptamanimo technikas. isa ge

Dyrektywa Unii Europejskiej w sprawie baterii i akunnulatorów Produki zowiera botenię wykorządywaną do zodowania integralnośći darych zegara czosu rzeczywistego lub ustawień produku, która podrzymuje działania produku. Przeględ lub wymiana baterii powinny być wykonywane wyłącznie przez uprownionego technika zerwi

Diretiva sobre baterias da União Européia Este produto contêm una bateria que é usada para monter a integridade dos dados do relógio em tempo real ou dos configurações do produto e é projetada para ter a mesma duração que este. Qualquer tentativa de conserter ou substituir essa bateria deve ser realizada por um técnico qualificado.

Smernica Európskej úmie pre zaobchádzanie z batériami Tanto výrobak obednýc batérie, ktoré slúži se uchovanie správnych údajov hodin radineho času alebo nastavení výrobku. Batérie je skoništuovaná Tak, dby vydzala calú živohrať výrobku. Akjieľnek pokuc o opravu alebo výrnaru batérie by mal vykonať kediškovaný serviný technik.

Direktiva Evropske unije o baterijah in akumulatorjih. V ten izdellu je baterija, li zapstevlja nataznati podskou uru v realnem času ali nastavitev izdelka v celotni življenjski dobi izdelka. Kakrino koli popravli o iz zamenjov te baterije bila izveća je podblačeni tehnik.

EU:a batteridirektiv Pradučen innaháline til batteri zam används för att uppräthålin data i seakläkkockan och praduktivutällningarna. Batteriet ska räcka praduktens hela Inslang. Endar kvälikoenade senicostöniker för utöra service på batteriet och byte ut det.

Директива за батерни на Европейския съюз Там прадуст судирко батерни, което се напазива за паддържане на цепоста на дененте на часовенна в реално време или настройките за прадугат, сзададино на издръж през цати в киет на прадукто. Серенат и ти замиата на батерита трабко да се накршиа от екопифициран

Directiva Uniunii Europene referitoare la baterii Acest produc conține o baterie care este ultizată pentru a menține integritatea datelor cecsului de timp real sau setărilor produsului și care este protectată să înscănneze pe înteaga dunată de viață a produsului. Orice lucrare de service sau de înlocuire a ocestei baterii trebuie electuată de un tehnician de service colificat.

# Hatósági nyilatkozatok

A HP Photosmart készülék megfelel az országa/térsége szabályozó hatóságai által megállapított termékkövetelményeknek.

Ez a rész a következő témaköröket tárgyalja:

### 9. . fejezet

- Szabályozási modellszám
- FCC statement
- VCCI (Class B) compliance statement for users in Japan
- · Notice to users in Japan about the power cord
- Notice to users in Korea
- Notice to users in Germany
- Noise emission statement for Germany
- HP Photosmart Plus e-All-in-One C310 series declaration of conformity

# Szabályozási modellszám

Hivatalos azonosítás céljából a termék el van látva egy szabályozási modellszámmal. A termék szabályozási modellszáma SDGOB-1021. Ez a szabályozási modellszám nem tévesztendő össze a kereskedelmi névvel (HP Photosmart Plus e-All-in-One C310 series), sem a termékszámmal (CD734A).

# **FCC statement**

## FCC statement

The United States Federal Communications Commission (in 47 CFR 15.105) has specified that the following notice be brought to the attention of users of this product.

This equipment has been tested and found to comply with the limits for a Class B digital device, pursuant to Part 15 of the FCC Rules. These limits are designed to provide reasonable protection against harmful interference in a residential installation. This equipment generates, uses and can radiate radio frequency energy and, if not installed and used in accordance with the instructions, may cause harmful interference to radio communications. However, there is no guarantee that interference will not occur in a particular installation. If this equipment does cause harmful interference to radio or television reception, which can be determined by turning the equipment off and on, the user is encouraged to try to correct the interference by one or more of the following measures:

- Reorient the receiving antenna.
- Increase the separation between the equipment and the receiver.
- Connect the equipment into an outlet on a circuit different from that to which the receiver is connected.
- · Consult the dealer or an experienced radio/TV technician for help.
- For further information, contact:

Manager of Corporate Product Regulations Hewlett-Packard Company 3000 Hanover Street Palo Alto, Ca 94304 (650) 857-1501

Modifications (part 15.21)

The FCC requires the user to be notified that any changes or modifications made to this device that are not expressly approved by HP may void the user's authority to operate the equipment.

This device complies with Part 15 of the FCC Rules. Operation is subject to the following two conditions: (1) this device may not cause harmful interference, and (2) this device must accept any interference received, including interference that may cause undesired operation.

# VCCI (Class B) compliance statement for users in Japan

この装置は、クラスB情報技術装置です。この装置は、家庭環境で使用することを目的として いますが、この装置がラジオやテレビジョン受信機に近接して使用されると、受信障害を引き 起こすことがあります。取扱説明書に従って正しい取り扱いをして下さい。

VCCI-B

# Notice to users in Japan about the power cord

製品には、同梱された電源コードをお使い下さい。 同梱された電源コードは、他の製品では使用出来ません。

# Notice to users in Korea

# Notice to users in Germany

# Sehanzeige-Arbeitsplätze

Das Gerät ist nicht für die Benutzung am Bildschirmarbeitsplatz gemäß BildscharbV vorgesehen.

# Noise emission statement for Germany

# Geräuschemission

LpA < 70 dB am Arbeitsplatz im Normalbetrieb nach DIN 45635 T. 19

# HP Photosmart Plus e-All-in-One C310 series declaration of conformity

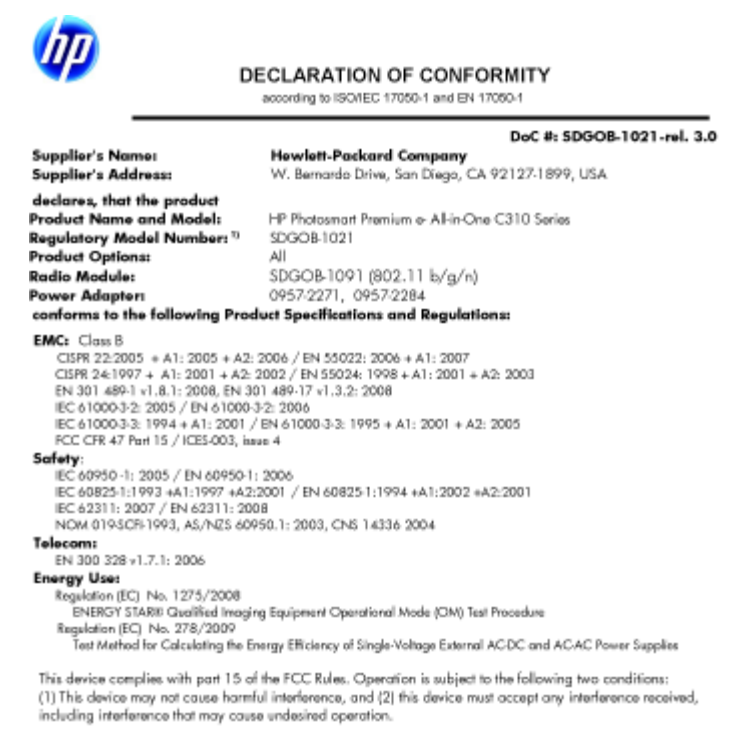

rewith complies with the requirements of the Low Voltage Directive 2006/95/EC, the EMC Directive 2004/108/EC, the EuP Directive 2005/32/EC, the R&TTE Directive 1999/5/EC and the European Council Recommendation 1999/519/EC on the limitation of Electromagnetic fields to the general public, and carries the C€ marking accordingly. In addition, it complies with the WEEE Directive 2002/96/EC and RoHS Directive 2002/95/EC.

### Additional Information:

1) This product is assigned a Regulatory Model Number which stays with the regulatory aspects of the design. The Regulatory Model Number is the main product identifier in the regulatory documentation and test reports, this number should not be confused with the marketing name or the product numbers.

January 12, 2010 San Diego, CA

Local contact for regulatory topics only: EMEA: HewletPackard GmbH, HQTRE, Herrenberger Strasse 140, 71034 Boeblingen, Germany m/go/certificates U.S.: HewlettPackard, 3000 Hanover St., Palo Alto 94304, U.S.A. 650-857-1501 www.hp.co

# Vezeték nélküli készülékekre vonatkozó hatósági nyilatkozatok

Ez a rész a következő, vezeték nélküli termékekre vonatkozó szabályozási információkat tartalmazza:

- Exposure to radio frequency radiation
- Notice to users in Brazil ٠
- Notice to users in Canada
- European Union regulatory notice
- Notice to users in Taiwan

# Exposure to radio frequency radiation

### Exposure to radio frequency radiation

**Caution** The radiated output power of this device is far below the FCC radio frequency exposure limits. Nevertheless, the device shall be used in such a manner that the potential for human contact during normal operation is minimized. This product and any attached external antenna, if supported, shall be placed in such a manner to minimize the potential for human contact during normal operation. In order to avoid the possibility of exceeding the FCC radio frequency exposure limits, human proximity to the antenna shall not be less than 20 cm (8 inches) during normal operation.

# Notice to users in Brazil

### Aviso aos usuários no Brasil

Este equipamento opera em caráter secundário, isto é, não tem direito à proteção contra interferência prejudicial, mesmo de estações do mesmo tipo, e não pode causar interferência a sistemas operando em caráter primário. (Res.ANATEL 282/2001).

# Notice to users in Canada

## Notice to users in Canada/Note à l'attention des utilisateurs canadiens

For Indoor Use. This digital apparatus does not exceed the Class B limits for radio noise emissions from the digital apparatus set out in the Radio Interference Regulations of the Canadian Department of Communications. The internal wireless radio complies with RSS 210 and RSS GEN of Industry Canada.

Utiliser à l'intérieur. Le présent appareil numérique n'émet pas de bruit radioélectrique dépassant les limites applicables aux appareils numériques de la classe B prescrites dans le Règlement sur le brouillage radioélectrique édicté par le ministère des Communications du Canada. Le composant RF interne est conforme a la norme RSS-210 and RSS GEN d'Industrie Canada.

# **European Union regulatory notice**

### **European Union Regulatory Notice**

Products bearing the CE marking comply with the following EU Directives:

- Low Voltage Directive 2006/95/EC
- EMC Directive 2004/108/EC

CE compliance of this product is valid only if powered with the correct CE-marked AC adapter provided by HP.

If this product has telecommunications functionality, it also complies with the essential requirements of the following EU Directive:

R&TTE Directive 1999/5/EC

Compliance with these directives implies conformity to harmonized European standards (European Norms) that are listed in the EU Declaration of Conformity issued by HP for this product or product family. This compliance is indicated by the following conformity marking placed on the product.

# €€

The wireless telecommunications functionality of this product may be used in the following EU and EFTA countries:

Austria, Belgium, Bulgaria, Cyprus, Czech Republic, Denmark, Estonia, Finland, France, Germany, Greece, Hungary, Iceland, Ireland, Italy, Latvia, Liechtenstein, Lithuania, Luxembourg, Malta, Netherlands, Norway, Poland, Portugal, Romania, Slovak Republic, Slovenia, Spain, Sweden, Switzerland and United Kingdom.

### Products with 2.4-GHz wireless LAN devices

### France

For 2.4 GHz Wireless LAN operation of this product certain restrictions apply: This product may be used indoor for the entire 2400-2483.5 MHz frequency band (channels 1-13). For outdoor use, only 2400-2454 MHz frequency band (channels 1-9) may be used. For the latest requirements, see http://www.art-telecom.fr.

### Italy

License required for use. Verify with your dealer or directly with the General Direction for Frequency Planning and Management (Direzione Generale Planificazione e Gestione Frequenze).

# Notice to users in Taiwan

# 低功率電波輻射性電機管理辦法

## 第十二條

經型式認證合格之低功率射頻電機,非經許可,公司、商號或使用者均不得擅自變更頻 率、加大功率或變更設計之特性及功能。

### 第十四條

低功率射頻電機之使用不得影響飛航安全及干擾合法通信;經發現有干擾現象時,應立 即停用,並改善至無干擾時方得繼續使用。

前項合法通信,指依電信法規定作業之無線電通信。低功率射頻電機須忍受合法通信或 工業、科學及醫藥用電波輻射性電機設備之干擾。

# Tárgymutató

# Jelek és számok

10 x 15 cm méretű fotópapír jellemzők 32

# В

beolvasás lapolvasási specifikációk 34 biztonság hálózat, WEP-kulcs 29 borítékok jellemzők 32

# С

címkék jellemzők 32

# F

fotópapír jellemzők 32

# Н

hatósági nyilatkozatok szabályozási modellszám 40 vezeték nélküli készülékekre vonatkozó 42

## I

írásvetítő-fóliák jellemzők 32

## J

jótállás 28

# Κ

környezet környezeti specifikációk 32 Környezeti termékkezelési program 34

## L

legal méretű papír jellemzők 32 letter méretű papír jellemzők 32

# Μ

másolás specifikációk 33 műszaki adatok környezeti specifikációk 32 lapolvasási specifikációk 33 másolási specifikációk 33 nyomtatási specifikációk 33 rendszerkövetelmények 32 műszaki információk papírjellemzők 32

# NY

nyomtatás specifikációk 33 nyomtató megtalálva képernyő, Windows 29

## Ρ

papír jellemzők 32

# R

rendszerkövetelmények 32

# Т

támogatási időszak lejárta után 27 telefonos támogatás 27 telefonos támogatás időtartama támogatás időtartama 27

# U

újrahasznosítás tintapatronok 35

# Ü

ügyfélszolgálat jótállás 28